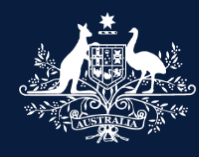

Australian Government

Department of Infrastructure, Transport, Regional Development, Communications and the Arts

# What's new? What's different? ROVER Release 8C FOR INDUSTRY

September 2023

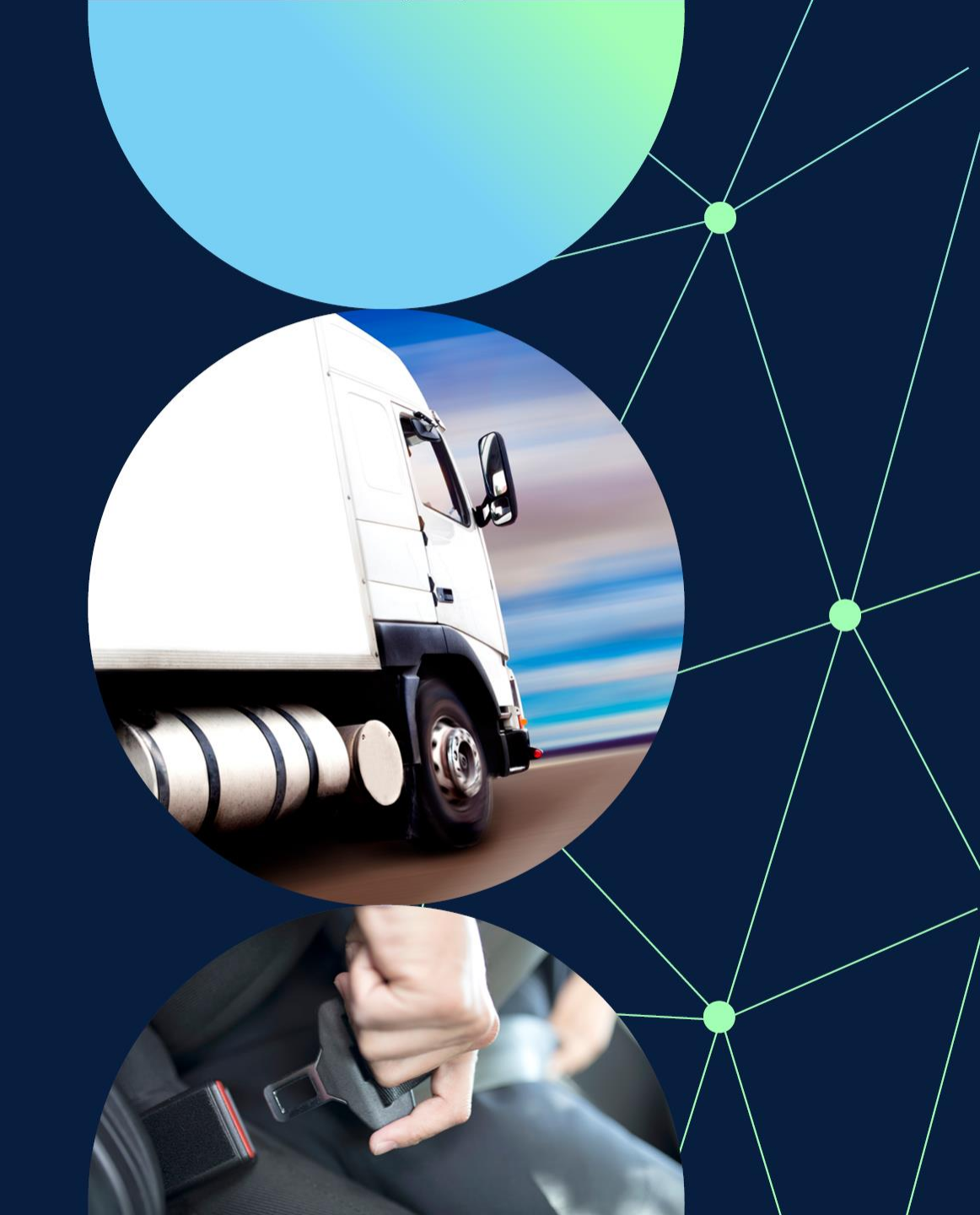

### What's changing in ROVER Release 8C?

ROVER Release 8C is expected to go live Tuesday 12 September 2023. It will deliver improvements to ROVER functionality. We will also be bringing the Register of Approved Vehicles in-house to better integrate the ROVER and RAV systems.

**RAV:** We are strengthening the validations of all RAV submissions. This will help approval holders comply with their responsibility of providing correct vehicle information on the RAV.

**Compliance information forms:** We have reduced the number of fields in compliance information forms for <u>Australian Design Rule (ADR) 38/05–Trailer</u> <u>Brake Systems</u>, and <u>ADR 80/03</u> and <u>80/04–Emission Control for Heavy</u> <u>Vehicles</u>. We have also made improvements to 'UN Approval' and on the 'Test report details' pages.

**Maximum overall vehicle width:** When entering vehicle type details in a vehicle type approval application, you will need to provide the maximum overall width for NB2 and NC category vehicles.

**Model Reports**: You will be able to add multiple Specialist and Enthusiast Vehicles (SEVs) Register entry numbers to your Model Report application and to your existing approval. Please note that the SEVs Register entries covered by the Model Report will need to be for the same make, model and vehicle category, and meet the same eligibility criteria.

**Overdue invoices**: It will be easier to see when you or someone you have authority to act for has an overdue invoice. We are adding a banner on the home page (once signed in) and 'Approvals' page which will tell you how many invoices are overdue. The table on the 'Payments' page will also include the invoice due dates. Overdue invoices will be listed first.

**Vehicle recalls**: When you submit revised lists of Vehicle Identification Numbers (VINs) for vehicles under recall, ROVER will generate and publish a consolidated list (.CSV file) on the Recalls website, replacing the previous file.

### **Key benefits**

Better functionality. Improved useability.

- ✓ **Better integration** between the ROVER and RAV systems.
- ✓ Vehicles will be loaded to the public RAV **more frequently** every hour.
- ✓ Harder to load incorrect information to the RAV, which will help approval holders comply with their responsibility of providing correct vehicle information on the RAV.
- Reduced the number of entry fields across all compliance information forms, allowing forms to load faster and save faster.
- ✓ **Easier** to see when an invoice is overdue.
- ✓ Easier to see vehicle VINs under recall.

# **Understanding this document**

This visual guide shows what's changing in ROVER during this system release.

This key identifies the nature of the changes being made.

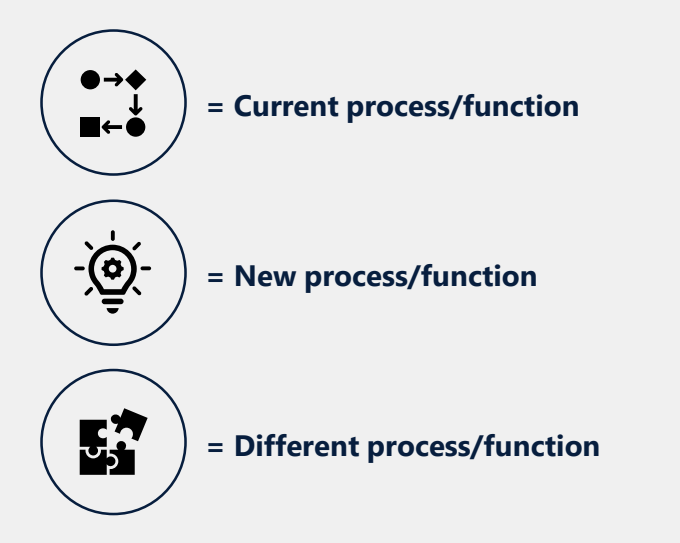

Access ROVER user guides on the <u>department's website</u>. Watch ROVER how to videos on <u>Vimeo</u>.

# **Compliance information forms**

### Demonstrating compliance using a UN Approval

|     | $\frown$ |  |
|-----|----------|--|
| (   | ●→◆      |  |
|     | ∎←●      |  |
| · · |          |  |

= Current

You need to upload an extract of the relevant UN approval document

| UN Approval                           |                                                          |                                               |                                          |                             | $\odot$           |
|---------------------------------------|----------------------------------------------------------|-----------------------------------------------|------------------------------------------|-----------------------------|-------------------|
|                                       |                                                          |                                               |                                          |                             | VTA-2023-0000040  |
|                                       |                                                          |                                               |                                          | Return                      | without saving    |
| • ® • ®                               | × ⑦ × ⑦<br>-                                             |                                               |                                          |                             |                   |
| UN Approval:                          | E                                                        |                                               |                                          |                             |                   |
| Input Approval d                      | etails manually                                          |                                               |                                          |                             |                   |
| Please provide an extract of this app | extract of the approva<br>roval is lodged in DET/<br>lew | I document to demoi<br>A, then an upload is I | istrate that the UN app<br>not required. | roval is relevant to this a | pplication. If an |
| Θ                                     |                                                          |                                               |                                          |                             |                   |
| $\oplus \ominus$                      |                                                          |                                               |                                          |                             |                   |
| Provide any further relation          | ted supporting informa                                   | tion                                          |                                          |                             |                   |
|                                       |                                                          |                                               |                                          |                             | $(\mathbf{b})$    |

Different

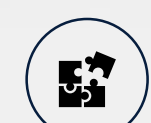

You need to confirm whether you have access to the relevant UN approval document.

| UN A     | pproval                                                                              |                       |
|----------|--------------------------------------------------------------------------------------|-----------------------|
|          |                                                                                      | Return without saving |
| E        | · ② · ③ · ③ · ③                                                                      |                       |
| U        | IN Approval: E<br>I Input Approval details manually                                  |                       |
|          | Can you confirm that you have access to the relevant UN approval do<br>) Yes<br>) No | cument? *             |
| $\oplus$ | Э                                                                                    |                       |
|          | ie any further related supporting information                                        | $\ni$                 |

# **Demonstrating compliance using test reports**

| ●→◆     You need to       ■+●     name and To                                                         | add the <b>Testing facility</b><br>esting facility address. | You<br>facili                                        | no longer need to add the<br>ity name or address. | e testing        |
|----------------------------------------------------------------------------------------------------|-------------------------------------------------------------|------------------------------------------------------|---------------------------------------------------|------------------|
| Test report details                                                                                   | VTA-2023-0000041<br>Return without saving                   | Test report details                                  |                                                   | VTA-2023-0000329 |
| Test report date (dd/mm/yyyy) *<br>Test report number *<br>Testing facility approval number*          | 1/08/2023                                                   | Test report date (dd/mm/yyyy) * Test report number * | 1/08/2023                                         |                  |
| Validate Valid testing facility approval number                                                       |                                                             | Testing facility approval number*                    | <b>TFA</b> - 000001                               |                  |
| Testing facility name * Testing facility address * Provide any further related supporting information | ion                                                         | Valid testing facility approval number               | ormation                                          | €                |

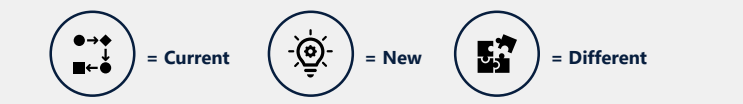

# Demonstrating compliance with ADR 38/05 -Trailer Brake Systems

●→◆ ■←● When choosing to demonstrate compliance using **Summary of calculations**, you need to complete **Brake Actuator and Slack Adjuster details** and **Summary of Trailer Braking Calculations** pages. You also need to upload the braking calculations for the vehicle.

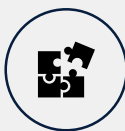

You only need to upload breaking calculations for the vehicle in the comments section. The calculations must include at least the same information as in the <u>ROVER Template</u>: <u>ADR 38/05 calculations</u>.

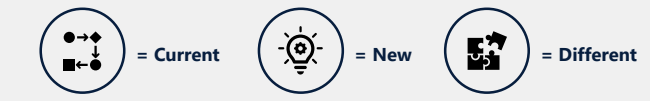

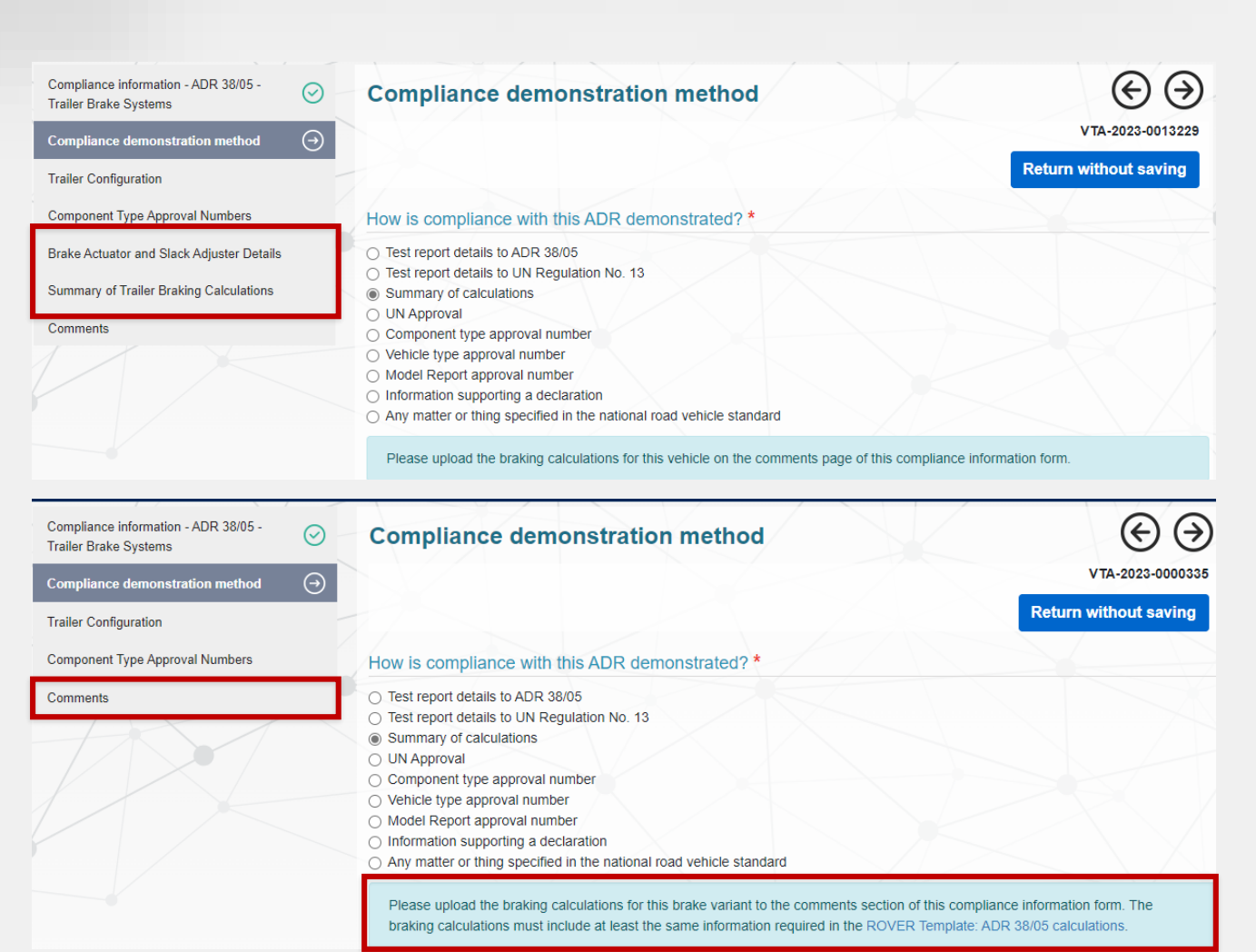

# Demonstrating compliance with ADR 80/03 -Emission Control for Heavy Vehicles

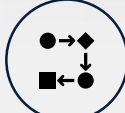

When choosing to demonstrate compliance using **Test results from ADR 80/03 or EEC Directive 2005/55/EC, 2005/78/EC & 2206/51/EC**, you need to complete **Identification of Compliance Tested**, **Tested Engine**, and **Compliance Installation Details** pages.

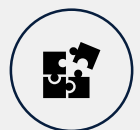

You only need to complete the **Test Reports Details** and **General Requirements** pages.

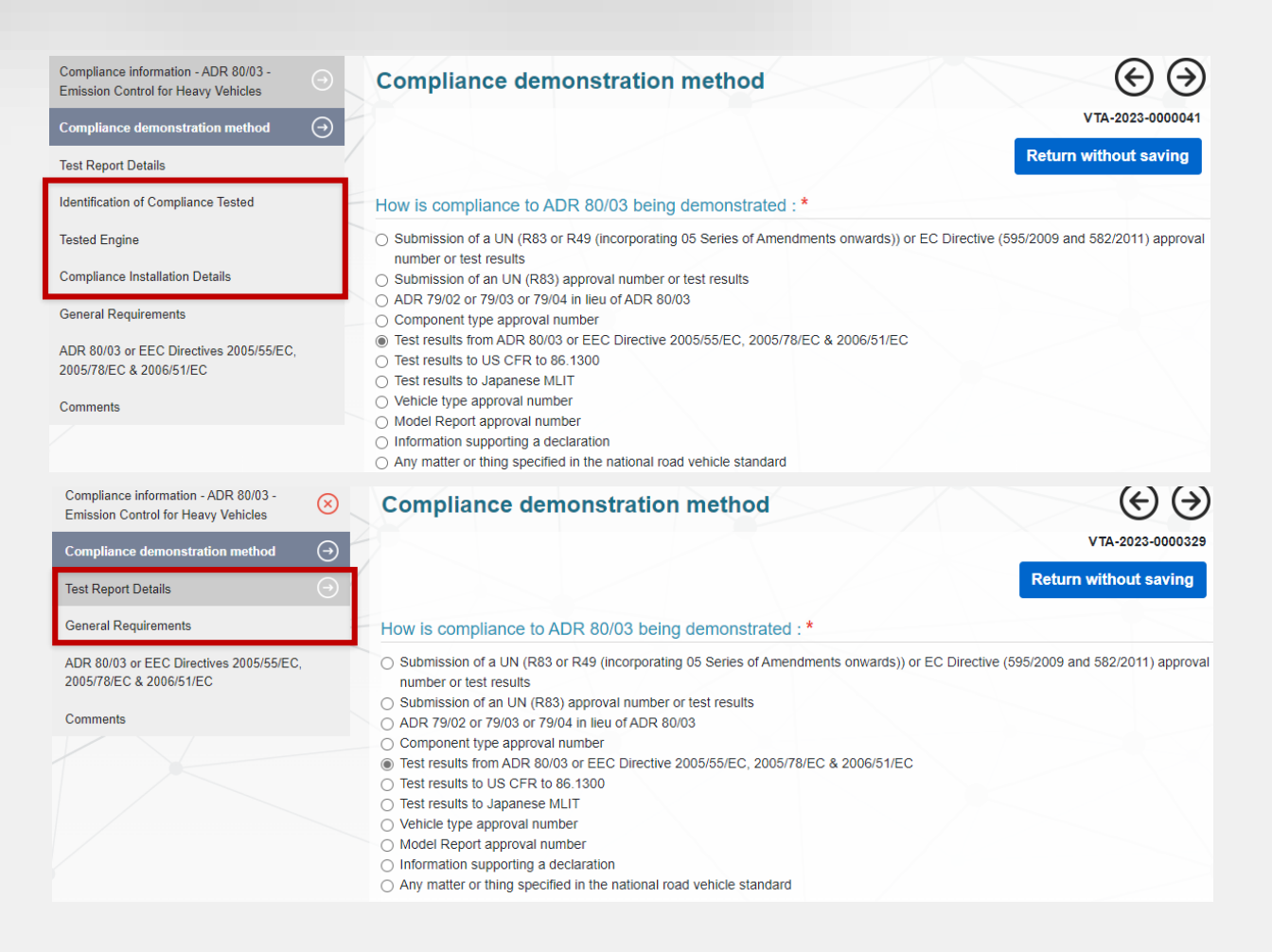

= Current

# Demonstrating compliance with ADR 80/04 -Emission Control for Heavy Vehicles

●→◆ ■←● When choosing to demonstrate compliance using **Test results from ADR 80/04 Appendix A as varied by section 6**, you need to complete **Identification of Compliance Tested**, **Tested Engine**, and **Compliance Installation Details** pages.

![](_page_9_Picture_3.jpeg)

You only need to complete the **Test Reports Details** and **General Requirements** pages. Please note, if the **Fuel type** is **Diesel** or **Natural gas**, you will need to complete the **On-Board Diagnostics (OBD) Requirements** page as well.

![](_page_9_Picture_5.jpeg)

| Compliance information - ADR 80/04 -<br>Emission Control for Heavy Vehicles                                                     | Compliance demonstration method                                                                                                    | $\odot$               |  |
|----------------------------------------------------------------------------------------------------|----------------------------------------------------------------------------------------------------|-----------------------|--|
| Compliance demonstration method $\longrightarrow$                                                                               |                                                                                                    | VTA-2023-0000041      |  |
| Test Report Details                                                                                                    |                                                                                                    | Return without saving |  |
| Identification of Compliance Tested                                                                                             | How is compliance to ADR 80/04 being demonstrated : *                                                                                                    |                       |  |
| Tested Engine<br>Compliance Installation Details<br>General Requirements<br>On-Board Diagnostics (OBD) Requirements<br>Comments | Submission of a UN R49 or EC Directive (595/2009 and 582/2011) approval number or test results         Submission of an UN (R43) approval number or test results         Submission of an UN (R454) approval number or test results         Certificate of conformity to US CFR to 86.1300         Type approval to Japanese MLIT         Component type approval number         Test results from ADR 80/04 Appendix A as varied by section 6         Test results to US CFR to 86.1300         Test results to Japanese MLIT         Vehicle type approval number         Model Report approval number         Information supporting a declaration         Any matter or thing specified in the national road vehicle standard         Fuel Type * |                       |  |
| Compliance information - ADR 80/04 -<br>Emission Control for Heavy Vehicles                                                     | Compliance demonstration method                                                                                                    | $\odot$               |  |
| Compliance demonstration method →                                                                                               |                                                                                                    | Return without saving |  |
| General Requirements                                                                                                    | How is compliance to ADR 80/04 being demonstrated : *                                                                                                    |                       |  |
| On-Board Diagnostics (OBD) Requirements<br>Comments                                                                             | <ul> <li>Submission of a UN R49 or EC Directive (595/2009 and 582/2011) approval number or test results</li> <li>Submission of an UN (R83) approval number or test results</li> <li>Submission of an UN (R154) approval number or test results</li> <li>Certificate of conformity to US CFR to 86.1300</li> <li>Type approval to Japanese MLIT</li> <li>Component type approval number</li> <li>Test results to US CFR to 86.1300</li> <li>Test results to US CFR to 86.1300</li> <li>Test results to Japanese MLIT</li> <li>Vehicle type approval number</li> <li>Model Report approval number</li> <li>Information supporting a declaration</li> <li>Any matter or thing specified in the national road vehicle standard</li> </ul>                 |                       |  |
|                                                                                                    | Fuel Type * Diesel                                                                                                    | ~                     |  |

# Vehicle type details

### Add the maximum overall width of NC and **NB2 category vehicles** $\left( \boldsymbol{\epsilon} \right)$

![](_page_11_Picture_1.jpeg)

When entering vehicle type details in a vehicle type approval application, you will need to provide the maximum overall width for NB2 and NC category vehicles.

![](_page_11_Picture_3.jpeg)

#### Vehicle type details

What is the vehicle category and sub-category of the road vehicle type?\*

| NC - Heavy Goods Vehicle  | 2                                              |  |
|---------------------------|------------------------------------------------|--|
| Is this application for a | a second stage of manufacture (SSM) vehicle? * |  |
| ⊖ Yes                     |                                                |  |
| No                        |                                                |  |
| Make *                    | Please specify make *                          |  |
| Other                     | HYWAY                                          |  |

To select the Make, please start typing your make in the textbox and then select the relevant option from the alphabetical list presented. If your make did not show up in the list please type 'Other' and select that from the list make in the 'Please specify make' field.

#### Model \*

85i

Please specify the variants of the road vehicle \*

HV

Variant #1\*

#### $\oplus \bigcirc \bigcirc$

What is the maximum 'Overall Width' (mm) of any variant in this vehicle type? \*

Are you ready to continue with your application?

Please check the information you have provided, as you will not be able to edit this information once you proceed. \*

O Yes O No

Model Report applications and approvals

# Add multiple Specialist and Enthusiast Vehicle (SEVs) Register entry numbers

![](_page_13_Picture_1.jpeg)

You can only add one SEVs Register entry number in a Model Report application.

| / | $\frown$      |  |
|---|---------------|--|
| ( |               |  |
|   | <b>∽</b> 5` / |  |
|   | $\checkmark$  |  |

You will be able to add multiple **SEVs Register entry numbers** to your Model Report application. You will also be able to vary an existing approval to include more than one SEVs Register entry number.

In a new application, click on the + button to add each SEVs Register entry number.

Please note that the SEVs Register entries covered by the Model Report will need to be for the same make, model and vehicle category, and meet the same eligibility criteria.

#### Model Report details

What type of Model Report are you applying for approval of? \*

- Road vehicle covered by an entry on the SEVs Register
- $\bigcirc$  Used 2-wheeled or 3-wheeled vehicle that is not entered on the SEVs Register
- O Road vehicle entered on the RAV via the type approval pathway that is subject to a second stage of manufacture (SSM)

 $( \boldsymbol{\leftarrow} )$ 

O Trailer with an ATM of more than 4.5 tonnes

#### What are the SEVs Register entry numbers for this Model Report?

| □ Ξ SEVs Register entry number *                                                                             | SEV -                                                                 |
|----------------------------------------------------------------------------------------------------|-----------------------------------------------------------------------|
| Validate                                                                                                    |                                                                       |
| □ Ξ SEVs Register entry number *                                                                             | SEV -                                                                 |
| Validate                                                                                                    |                                                                       |
| $\oplus$ $\ominus$                                                                                           |                                                                       |
| Are you ready to continue with your application<br>Please check the information you have prove<br>proceed. * | on?<br>ded, as you will not be able to edit this information once you |
| ○ Yes<br>○ No                                                                                                |                                                                       |

= Current

# **Overdue invoices**

# **Banners notifying you of overdue invoices**

![](_page_15_Picture_1.jpeg)

= Current

You will see a red banner on the **ROVER home** page (once signed in), **Approvals** page, and **Payments** page which will tell you the total number of overdue.

On the **ROVER home** page and **Approvals** page, you will also be provided a link to the **Payments** page.

= Different

= New

![](_page_15_Picture_4.jpeg)

![](_page_15_Picture_5.jpeg)

# More information on invoices in tables

![](_page_16_Picture_1.jpeg)

The **Approval number** column in the table on the **Approvals** page will include the words **Payment overdue** in red text for invoices that are overdue.

On the **Payments** page, overdue invoices will be labeled as such in red text and they will appear at the top of the table. The table will also include a **Due date** column.

= Different

![](_page_16_Picture_4.jpeg)

= Current

# Vehicles under recall

# Publishing lists of VINs for vehicles under recall

Every list of Vehicle Identification Numbers (VINs) for vehicles under recall are published on the <u>Vehicle Recalls</u> website, resulting in multiple files being published.

![](_page_18_Picture_2.jpeg)

When you submit a revised list of VINs for vehicles under recall, ROVER will generate and publish a consolidated list (.CSV file) on the <u>Vehicle Recalls</u> website, replacing the previous file.

# Recall number REC-123456 Campaign number 31 August 2023 Original published date 31 August 2023 Make Bluestar Model BT500, BT8000-T Year range 2023

Blue Manufacturing Company – BLUESTAR

Affected units

Home / Recalls / REC-123456

#### **Identifying features**

VIN (Vehicle identification number)

REC-123456-VIN-List-1.csv (CSV, 200 bytes)

BT500, BT8000-T 2023

9

#### What are the defects?

Due to a manufacturing defect, the mounting bolts and nuts that are used to secure the hitch to the towbar of the brush chipper may not meet

![](_page_18_Picture_11.jpeg)

= Different

= New

For more information visit the <u>ROVER Release 8C</u> webpage